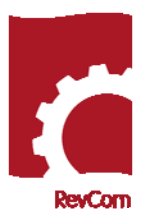

## RevCom Quick Tips Writer

| Login     | 1. Click on the login link provided in your RevCom Email notification                                                           |
|-----------|----------------------------------------------------------------------------------------------------|
|           | 2. Click on the <b>Writers</b> button. Some installations use different labels (i.e., Author, Primary Author, PA or OPI)        |
|           | 3. Enter your RevCom username and password (Your login information will be provided by your RevCom                              |
|           | administrator).                                                                                                    |
| Review    | 1. In the Comment Resolution section, click on the title of your document.                                                      |
| Comments  | 2. See the code [(M(R):m] to the left of each title in the Section List on the left side of the screen to identify              |
| from      | where and how many comments have been made by Headquarters offices.                                                             |
| Reviewers | a. <b>M</b> = Number of Major or Essential/Substantive Comments                                                                 |
|           | <ul> <li>(R) = Number of responses to "Major" comments</li> </ul>                                                               |
|           | c. <b>m</b> = Minor or Suggested/Editorial Comments submitted to you                                                            |
|           | 3. Click on a title to view and respond to comments in that section.                                                            |
|           | 4. Scroll down to view the section text and embedded comments.                                                                  |
|           | 5. To view the <b>full document</b> , click on the title of the document in the upper left portion of the screen.               |
|           | 6. Generate a Top Organization Custom report to compare with your response screen. <b>Reports&gt;&gt;Custom</b>                 |
| Respond   | 1. Choose a section on the Section List where there is at least one comment (number of comments is indicated                    |
| to        | in brackets next to the section title).                                                                                         |
| Comments  | 2. Comments submitted to you are displayed under pertinent segments in the body of the text.                                    |
|           | 3. Click the <b>Respond button</b> beside each comment to enter a response.                                                     |
|           | 4 You must choose one of the response options available (i.e., Accept, Accept with modifications, Reject)                       |
|           | 5. You may wish to add some explanation in the text editing box provided.                                                       |
|           | 6. Click on Save Response at the top of the text editing box to save your work. You can always edit your                        |
|           | response by clicking on <b>Respond</b> again.                                                                                   |
|           | 7. You must respond to <b>all</b> Major comments to activate submission                                                         |
| Submit    | 8. Click on the <b>Submit Responses</b> button near the top left of the screen or choose <b>Version</b> and click <b>Submit</b> |
| Your      | Package.                                                                                                    |
| Response  | 9. On the <b>Submit Package</b> screen:                                                                                         |
| Fackage   | d. Press Submit                                                                                                    |
|           | e. Press <b>Notify</b> only once to notify reviewers that you have submitted responses to their comments.                       |
| Get       | 1. Select your document activity from the documents list and choose the <b>Reports</b> menu on the RevCom Menu                  |
| Reports   | Bar.                                                                                                    |
|           | 2. Click on <b>Quick</b> to select from a list of standard reports.                                                             |
|           | a. All Comments - All comments submitted by all Coordinators, even if top-level coordinators did not                            |
|           | include these comments in their packages to you. <b>Do not</b> use this report to compare with the                              |
|           | b Answers Summary/Answers Datail – Use these reports for survey question or consurrance results                                 |
| 1         | I D. Answers Jummary/Answers Detail – Use these reports for survey question of concurrence results.                             |

| Get<br><b>Reports</b> | 3. Click on <b>Custom</b> to build your own <b>Comments-Response Report</b> . Use this report to compare with the comments sent to you for response by top level organizations. In the list of options, select the following: |
|-----------------------|----------------------------------------------------------------------------------------------------|
|                       | 1-Both                                                                                                    |
|                       | 2-Top Organizations                                                                                                    |
|                       | 3-None                                                                                                    |
|                       | 4-Yes                                                                                                    |
|                       | 5-All Paragraphs (or preference)                                                                                                    |
|                       | 6-No (or preference)                                                                                                    |
|                       | 7-Onscreen or Download spreadsheet (your choice)                                                                                                    |
|                       | Submit                                                                                                    |